## Buchungsanleitung

## Wähle deine Plätze

Schritt 1 - Ticketkategorien:

Wähle die Ticketart und Platzkategorie aus und klicke auf den gelben Button "Wähle Plätze aus", um Sitzplätze für deine Karten zu reservieren. Falls du dir unsicher bist, wo du sitzen möchtest, findest du unten in der Beschreibung eine Übersicht des Saalplans.

| Bollettschule Hoog<br>Schule für Kunstlerischer Flore        | Tickets Kontakt 📜 Warenkorb 🚺                                                                                                    |
|--------------------------------------------------------------|----------------------------------------------------------------------------------------------------|
|                                                              | Stortseite / Putföhrungen   "Die Prinzessin auf der Erbse"   "Jar varrätig     Ticket   Erwachsene   Platzkategorie   Parkett   Eeren     Wähle Plätze aus (0):   Zur Buchung Minzufugger |
| Beschreibung Zusätzliche Informationen Veranstaltungsdetails |                                                                                                    |
| Beschreibung                                                 |                                                                                                    |
| Soalplan Übersicht                                           |                                                                                                    |

Schritt 2 - Sitzplätze reservieren:

Suche dir deine gewünschten Sitzplätze aus und bestätige sie unten links mit dem Button "Wähle Sitze aus".

| Ballettschule Hoog<br>Schule IV konstenschen Torz | т                                                                | ickets | Kontakt | 🔆 Warenkorb 🕕 |  |
|---------------------------------------------------|------------------------------------------------------------------|--------|---------|---------------|--|
|                                                   | Sitzplan                                                         | ×      |         |               |  |
|                                                   | Verfügbar 🖩 Bereits gebucht 🚿 Blockiert 📕 Ausgewählter Sitzplatz |        |         |               |  |
|                                                   | VORDERSEITE                                                      |        |         | ÷             |  |
|                                                   | Reihe 1<br>8 8 8 8 6 8 8 8 8 8 8 8 8 8 8 8 8 8 8 8               |        |         | ÷             |  |
|                                                   | Reihe2                                                           |        |         |               |  |
|                                                   | Reihe3                                                           |        |         |               |  |
| Beschreibung                                      | Reihe4                                                           |        |         |               |  |
| Beschreibu                                        |                                                                  |        |         |               |  |
| Saalplan Übers                                    | Wähle Sitze aus (2)                                              |        |         |               |  |

## Füge die Plätze der Buchung hinzu

Schritt 3 - Platzreservierungen zur Buchung hinzufügen:

Füge deine Sitzplätze zur Buchung hinzu. Sobald du alle Tickets reserviert hast, kannst du zum Warenkorb gehen. Dort erhältst du eine Übersicht aller reservierten Karten und kannst anschließend zur Kasse gehen, um die Bestellung zu bezahlen.

Wenn du weitere Tickets, z. B. für Kinder oder eine andere Platzkategorie, buchen möchtest, kannst du erneut Tickets und Sitzplätze auswählen und sie zur Buchung hinzufügen.

| Bollettschule Hoog<br>Schule für Konstenschaftere                        | Tickets Kontakt                                                                                                    | 👾 Warenkorb 🔕      |
|--------------------------------------------------------------------------|----------------------------------------------------------------------------------------------------|--------------------|
| 2 × "Die Prinzessin auf der Erbse"" wurden deinem Warenkorb hinzugefügt. |                                                                                                    | Warenkorb anzeigen |
|                                                                          | Stortseite / Putführungen / "Die Prinzessin auf der Erbse"<br>"Die Prinzessin auf der Erbse"<br>337 vorrätig<br>Ticket<br>Erwachsene<br>Plotzkotegorie<br>Parkett<br>Leeren<br>Wahlle Platzee aus (D)<br>Zur Buchung hinzufugen | •                  |